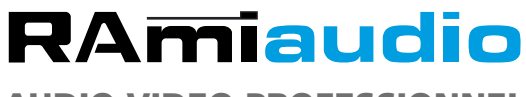

AUDIO VIDEO PROFESSIONNEL

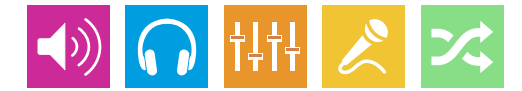

WWW.RAMIAUDIO.COM

# **MPX201**

# Sélecteur de signal multiplex 1 parmi 2

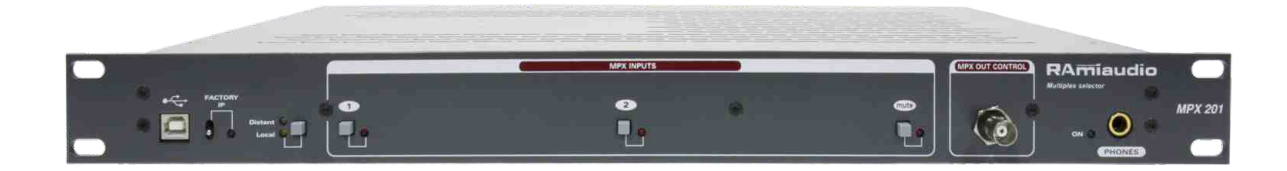

Manuel Utilisateur

## SOMMAIRE

| INTRODUCTION :             | 3  |
|----------------------------|----|
| SYNOPTIQUE :               | 4  |
| FACE AVANT :               | 5  |
| FACE ARRIERE :             | 6  |
| GUIDE D'INSTALLATION :     | 7  |
| INTERFACE WEB :            | 8  |
| PROCEDURE DE MISE A JOUR : | 12 |
| CARACTERISTIQUES :         | 13 |
| ANNEXE : OUTILS TECHNIQUES | 14 |

### **INTRODUCTION**

Le MPX201 est un sélecteur de signal multiplex 1 parmi 2.

- Entrées / sorties sur BNC.
- Niveau max MPX + 16dBu.
- Bande passante 10 Hz à 250 KHz +/- 1 dB.
- Détection de présence active du signal multiplex sur la sortie.
- Double mute sur les sorties non actives pour obtenir une très grande réjection de diaphonie.
- Serveur Web intégré utilisable sur n'importe quel navigateur internet.
- Possibilité par cette interface Web de configurer la sélection du canal MPX, de visualiser l'entrée active et de vérifier la présence du signal MPX en sortie.
- Interface accessible par un nom d'utilisateur et un mot de passe.

Le MPX201 embarque aussi un agent SNMP pour la supervision et la gestion de l'équipement. Cet agent permet de sélectionner et de visualiser, via des OID propriétaires, le canal MPX d'entrée.

Il permet de générer vers deux directions une trap d'alerte au format «V2C» ou «V2C Inform» pour chaque commutation, et de vérifier la présence du signal MPX en sortie.

Le MPX201 intègre une horloge. Un planning hebdomadaire programmable par le serveur web permet de définir la source à l'Antenne. L'horloge sera synchronisée par le SNTP.

#### En face avant :

- Port USB pour la mise à jour du Firmware.
- Switch fugitif de contrôle distant (IP) ou local.
- Switch de rappel de l'adresse IP usine.
- Visualisation de l'entrée sélectionnée.
- 2 switchs fugitifs de sélection de l'entrée en mode local.
- Le mode local permet une maintenance sur site en isolant une chaine complète HF.
- Switch fugitif de mute de la sortie MPX.
- BNC de contrôle reprenant le reflet du signal MPX en sortie.
- Sortie casque de contrôle audio droite/gauche.

#### En face arrière :

- 2 BNC pour entrées MPX.
- Une BNC out MPX.
- Embase RJ45 LAN.
- Embase Sub-D25 pts femelle GPI, sélection des entrées + Mute.
- Embase Sub-D25 pts mâle GPO (indication de l'entrée sélectionnée + état Mute) & power fail.
- Embase CEI secteur (90 à 250 Volts).

### **INFORMATIONS**

#### Attention !!!

L'alimentation du MPX201 dispose d'un connecteur d'alimentation d'énergie (2 pôles + terre). La terre doit être impérativement reliée au réseau d'énergie.

- ⇒ Ne jamais faire fonctionner cet équipement sans le raccordement à la terre.
- Assurez-vous de la qualité de la terre avant la mise en route.
- ⇒ Ne jamais démonter l'équipement, sans avoir pris la précaution de débrancher le cordon d'alimentation.
- ⇒ Eviter l'exposition à de trop fortes températures
- ⇒ Ne jamais exposer l'alimentation et l'appareil à la pluie, la neige ou à l'humidité.

Le MPX201 est conforme aux normes suivantes :

EN60065, EN55013, EN55020, EN60555-2, et EN60555-3, d'après les dispositions de la directive 73/23/EEC, 89/336/EEC et 93/68/EEC.

## **SYNOPTIQUE**

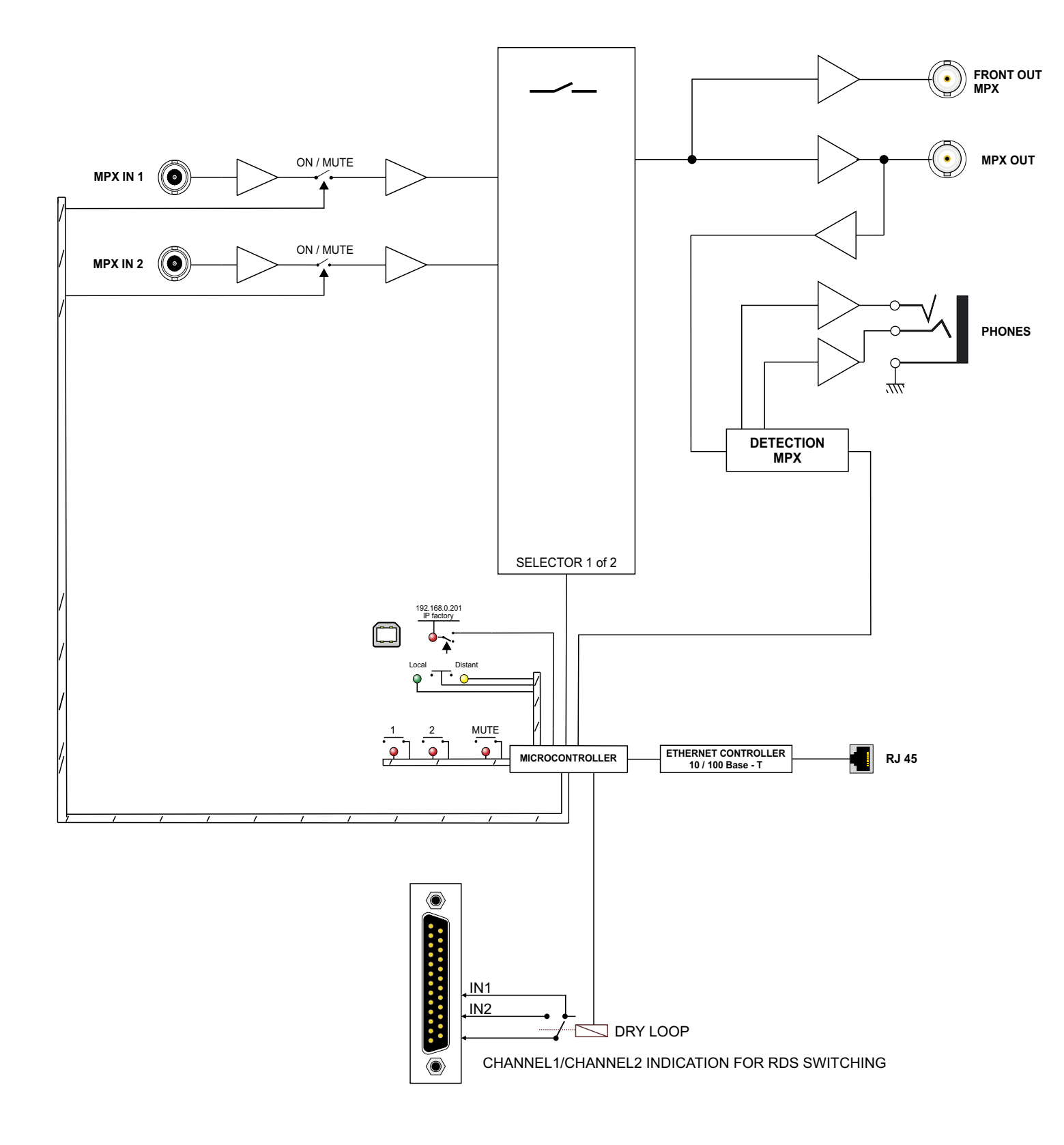

### **FACE AVANT**

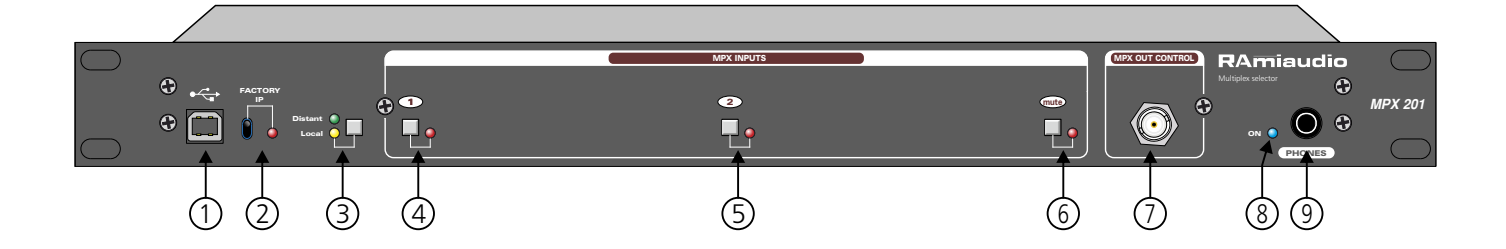

- 1 Embase USB pour la mise à jour du firmware.
- 2 Chargement de la configuration IP par défaut (IP : 192.168.0.201)
- 3 Ce switch, associé à 2 leds, permet de sélectionner le mode manuel local (sélection du canal MPX par les boutons de face avant) ou le mode de commande distant (sélection du canal MPX par le web serveur ou via le SNMP). Pour activer l'un des deux modes, maintenez le switch enfoncé pendant 1 seconde. Le témoin lumineux vert indique l'activation du mode de commande distant et le témoin jaune indique l'activation du mode de commande 'manuel local'.

Dans le cas où l'équipement resterait commuté en local à la suite d'une intervention sur place, le mode de commande distant peut être réactivé par le web serveur ou par SNMP.

- 4 Switch d'activation de l'entrée MPX1, ne fonctionne qu'en mode manuel local. La led associée est allumée à la fois en mode manuel local ou en mode de commande distant pour indiquer que le canal 1 est actif.
- 5 Switch d'activation de l'entrée MPX2, ne fonctionne qu'en mode manuel local. La led associée est allumée à la fois en mode manuel local ou en mode de commande distant pour indiquer que le canal 2 est actif.
- 6 Switch de mute de la sortie MPX.
- 7 Sortie MPX de contrôle. Le signal sur ce connecteur est le reflet du signal disponible sur la sortie en face arrière. Cette sortie est isolée par un amplificateur de celle en face arrière, un défaut sur cette sortie (court-circuit par exemple) n'affectera pas la sortie principale.
- 8 Témoin de mise sous tension.
- 9 Embase jack d'écoute casque audio gauche/droite décodé.

### **FACE ARRIERE**

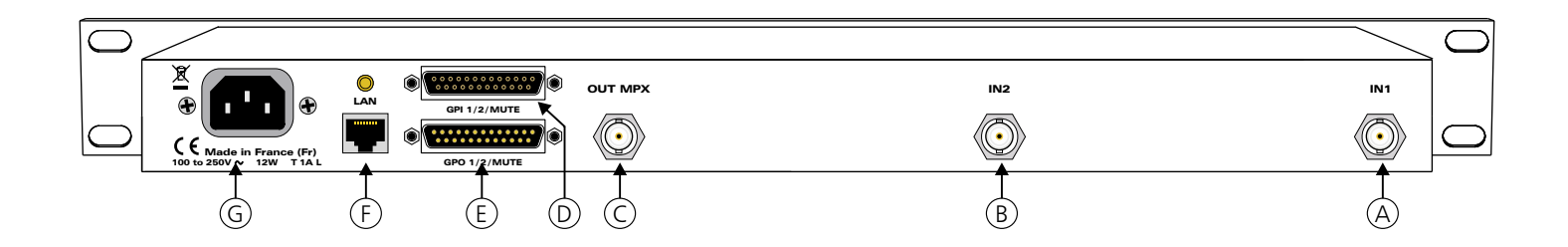

- A Connecteur BNC d'entrée du canal 1. L'impédance d'entrée est configurable en interne par jumper sur 10 KOhms ou 600 Ohms. La masse est reliée au châssis.
- B Connecteur BNC d'entrée du canal 2. L'impédance d'entrée est configurable en interne par jumper sur 10 KOhms ou 600 Ohms. La masse est reliée au châssis.
- C- Connecteur BNC de sortie MPX. L'impédance de sortie est de 50 Ohms. La masse est reliée au châssis.
- D Embase Sub-D 25 points femelle d'entrée GPI et fonction Mute. Permet, par une mise fugitive à la masse d'une des 2 commandes, de sélectionner l'entrée correspondante. Le commun est au niveau de la masse.

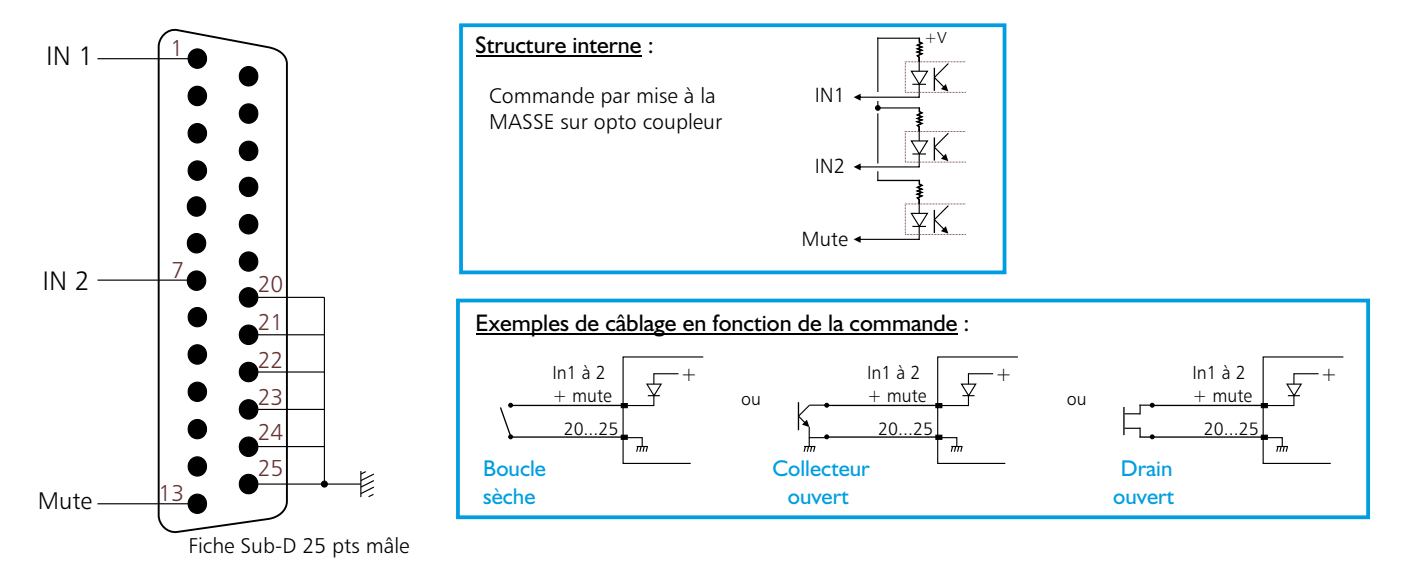

E - Embase Sub-D 25 points mâle de sortie GPO et fonction Mute. 2 sorties boucles sèches pour l'indication du canal 1 et du canal 2 pour la commutation RDS.

Pour réaliser une chaîne complémentaire 2 vers 1, il suffit de rajouter un MPX201 et de raccorder la sortie GPO du premier MPX201 à l'entrée GPI du deuxième MPX201 pour coupler les commandes.

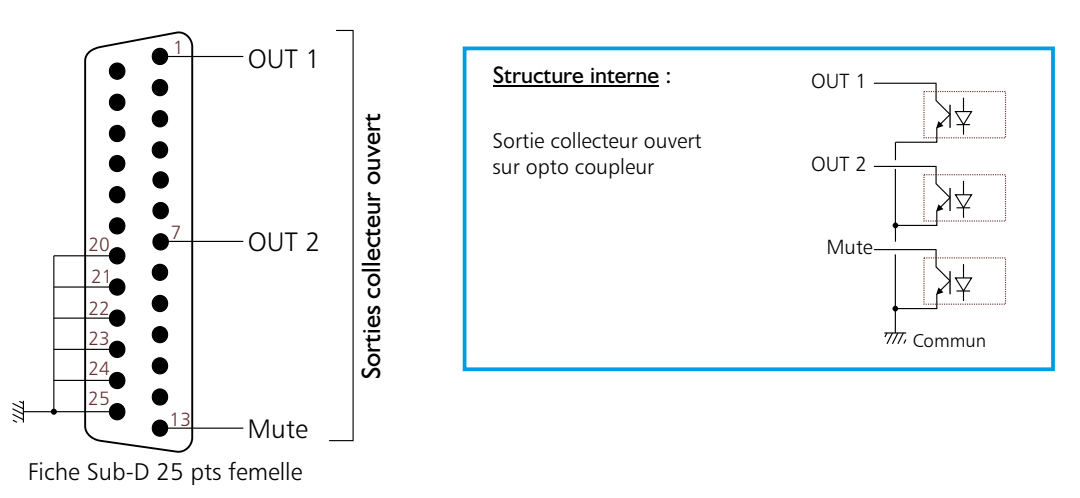

- F- Embase RJ45 pour la liaison réseau Ethernet (LAN).
- G Embase secteur de type CEI pour l'alimentation. Tension de 90 Volts à 250 Volts / 10VA.

### **GUIDE D' INSTALLATION**

Il est recommandé d'établir tous les raccordements avant de mettre l'appareil sous tension.

#### A/Branchements:

⇒ Pour une première utilisation, connectez votre MPX201 directement à votre ordinateur en utilisant son port RJ45 (noté LAN sur la face arrière de l'appareil). Attention, il peut être nécessaire d'utiliser un câble croisé pour les vieilles cartes réseau.

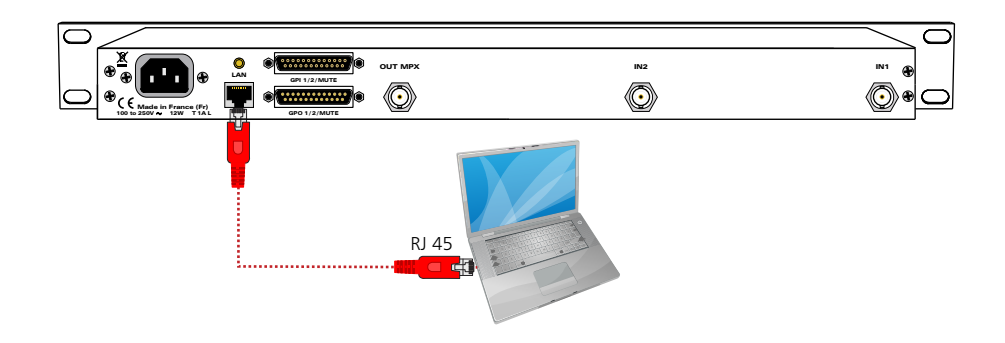

#### B/ Mise en route :

⇒ Utilisation en autonome :

Le MPX201 embarque un serveur web, permettant ainsi de le contrôler avec votre navigateur internet favori. Ouvrez votre navigateur web, tapez l'adresse IP du MPX201 dans la barre d'adresse, puis appuyez sur entrée. Le MPX201 est configuré en sortie d'usine avec l'adresse IP 192.168.0.201.

#### http:// 192.168.0.201

Vous pouvez maintenant visualiser les pages web, qui vous permettront de paramétrer l'équipement, dont ses paramètres réseau. Pour la connexion à l'appareil, une authentification est obligatoire pour des mesures de sécurité.

Attention, en cas de difficultés, voir la procédure à suivre en annexe dans "outils techniques" .

| 0             | Le site http://192.168.0.201 demande un nom d'utilisateur et un mot de passe. Le site indique :<br>« Protected » |
|---------------|----------------------------------------------------------------------------------------------------|
| Utilisateur : |                                                                                                    |
| ot de passe : |                                                                                                    |

Pop-up de demande d'authentification. La configuration d'usine est: - utilisateur : admin

- mot de passe : admin

#### Utilisation en réseau :

Utilisez un câble éthernet pour connecter votre MPX201 au réseau en utilisant son port RJ45.

Attention : Pour fonctionner correctement l'adresse IP du MPX201 doit être d'une part unique dans le sous réseau, et d'autre part elle doit appartenir à la plage d'adresse IP disponible. Si le PC ou le routeur, sur lequel le MPX201 sera branché, est dans un autre sous réseau, il faudra mettre le PC dans le même sous réseau que le MPX201, et ensuite changer son IP. Pour cela, reportez-vous à la procédure décrite en annexe, dans "outils techniques".

### **INTERFACE WEB**

#### A/ Index.

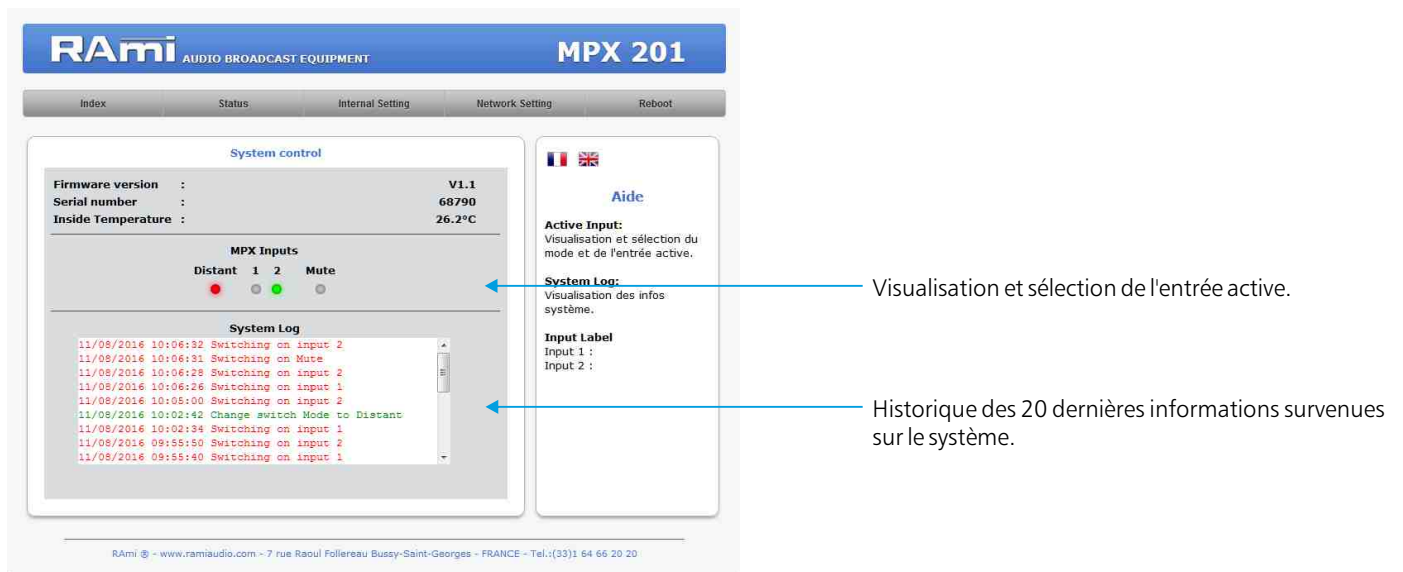

#### B/ Status.

| index Status Internal Setting Netv                                                                                                    | work Setting Reboot                                                                                                    |                                                                                                    |
|----------------------------------------------------------------------------------------------------|----------------------------------------------------------------------------------------------------|----------------------------------------------------------------------------------------------------|
| Device Status                                                                                                    |                                                                                                    |                                                                                                    |
| Active input i 2<br>Active input Label :<br>Output Mute : desactived<br>Output Audio : present<br>Switch Mode : Distant<br>Audio output Level<br>Left : 0.6dBu<br>Right : 1.7dBu | Active input:<br>Numero de l'antrée MPX<br>selectionnée(1 - 2).<br>Active input:<br>Nom de l'antrée MPX<br>selectionnée<br>Output Mute:<br>Etat du mode Mute de la<br>cotive<br>(actived - desactived).<br>Output Audio:<br>Détection de la presence<br>d'audio en sortie<br>(present - notpresent).<br>Switch mode:<br>Etat du mode de commande<br>du MPX201<br>(Local - Distant). | Visualisation en temps réel de l'état du système.<br>Visualisation en temps réel du niveau audio<br>sortie après le décodeur stéréo. |

#### C/ Configuration interne.

⇒ Configuration des labels

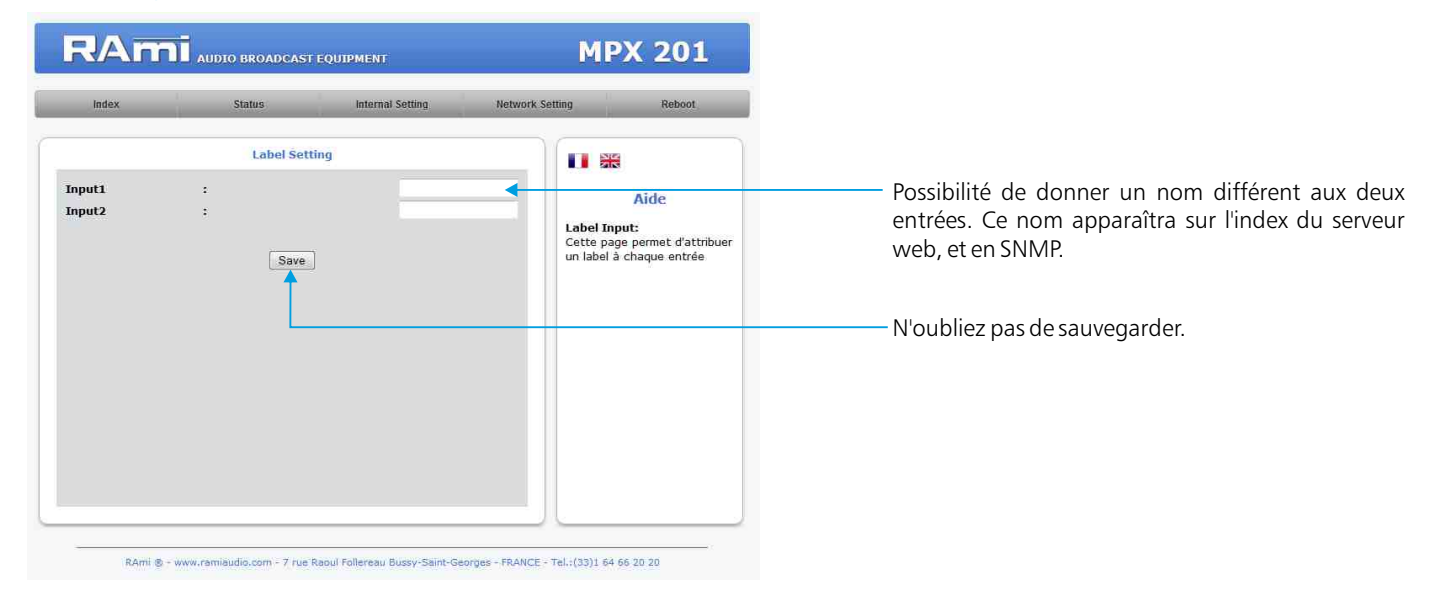

### **INTERFACE WEB - suite -**

#### ⇒ Configuration des événements.

|                            | Programm                 | ing switch to I          | Input 2                      |                                                                         |                                                  |
|----------------------------|--------------------------|--------------------------|------------------------------|-------------------------------------------------------------------------|--------------------------------------------------|
| Enable                     | Start Time               | End Time                 | Repeat                       | Aide<br>Enable:                                                         | Enable: Activation des événements de commutati   |
| Event 2 :                  | Hr + Min +               | Hr +   Min +             |                              | Activation des évènements<br>de commutation.                            | Start Time: Heure de début de la commutation     |
| Event 3 : 🖂                | Hr + Min +               | Hr + Min +               |                              | Start Time:<br>Heure de début de la                                     | End Time: Heure de fin de la commutation.        |
| Event 4 : 🔟                | Hr = : Min =             | Hr - Min -               |                              | commutation.                                                            | Perset: Sélection de la récurrence dur chaque    |
| Event 5 : 🗌                | Hr + Min +<br>Hr + Min + | Hr v Min v               |                              | End Time:<br>Heure de Fin de la<br>commutation.                         | de la semaine.                                   |
| Event 7 : 🖸<br>Event 8 : 🖸 | Hr + Min +<br>Hr + Min + | Hr + Min +<br>Hr + Min + |                              | Repeat:<br>Sélection de la récurrence sur<br>chaque jour de la semaine. |                                                  |
|                            |                          | Save                     |                              |                                                                         | Monday Sunday                                    |
|                            |                          |                          |                              |                                                                         | N'oubliez pas de sauvegarder votre configuration |
| RAmi 🕏                     | - www.ramiaudio.co       | om - 7 rue Raoul F       | Follereau Bussy-Saint-George | s - FRANCE - Tel.:(33)1 64 66 20 20                                     |                                                  |

#### c

Authentification.

User

Password

RAMI AUDIO BROADCAST EQUIPMENT

Authentication setting

Save

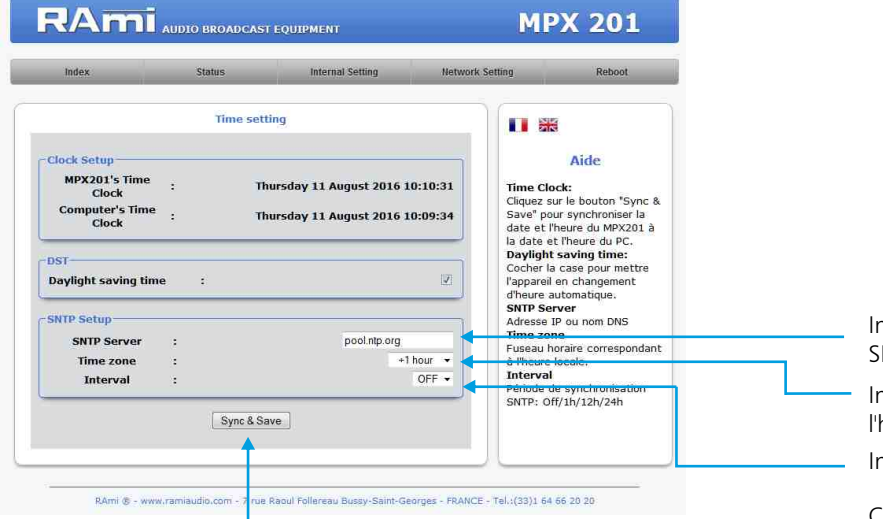

#### Indiquez l'adresse IP ou le nom DNS du serveur SNTP.

Indiquez le fuseau horaire correspondant à l'heure locale.

Indiquez la période de synchronisation SNTP.

Cliquez sur ce bouton afin de synchroniser la date et l'heure du MPX201 à la date et l'heure du PC.

#### Page de configuration de l'utilisateur et du mot de passe. Nécessaire pour accéder aux pages de configuration de l'appareil.

admin

.....

m - 7 rue Raoul Follereau Bussy-Saint-Georges - FRANCE - Tel.:(33)1 64 66 20 20 RAmi @ - www

Pour réinitialiser le mot de passe et l'utilisateur par défaut, suivez la procédure suivante :

**MPX 201** 

Pour réinitialser l'utilisateur et le mot de passe d'usine, veuillez vous référer à la notice de l'équipement.

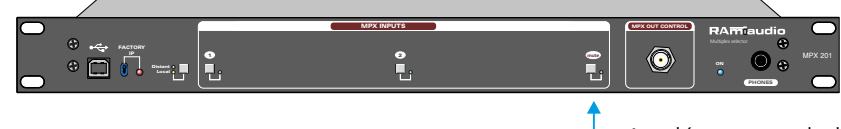

Au démarrage de l'appareil, maintenez le bouton 'Mute' enfoncé (environ 4 secondes) jusqu'à ce que la led associée s'allume.

#### D/ Configuration réseau.

#### ⇒ Configuration IP.

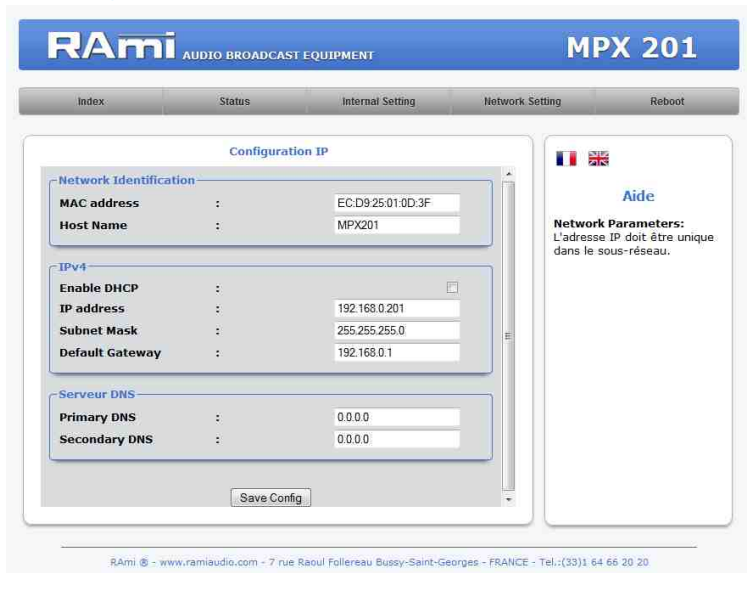

Vous choisissez une IP fixe à attribuer au MPX201. Elle doit se trouver dans le même sous réseau que votre routeur.

### Exemple I : si IP routeur est 192.168.1.1 alors IP MPX201 sera : 192.168.1.xxx

(xxx est compris entre 2 et 254)

Exemple2 : si IP routeur est 192.168.0.1 alors IP MPX201 sera : 192.168.0.xxx

(xxx est compris entre 2 et 254)

Attention: l'IP doit être unique dans le sous réseau.

Note: Après la validation de la nouvelle configuration IP, l'appareil redémarre automatiquement.

#### ➡ Configuration SNMP

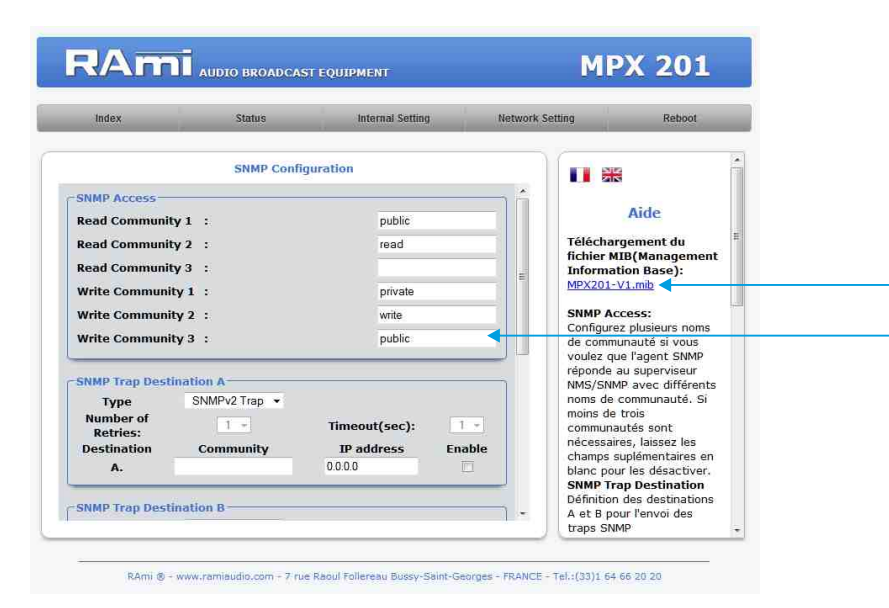

Téléchargement du fichier MIB du MPX201

SNMP Access: configurez plusieurs noms de communauté si vous voulez que l'agent SNMP réponde au superviseur NMS/SNMP avec différents noms de communauté. Si moins de trois communautés sont nécessaires, laissez les champs supplémentaires en blanc pour les désactiver.

### **INTERFACE WEB - suite -**

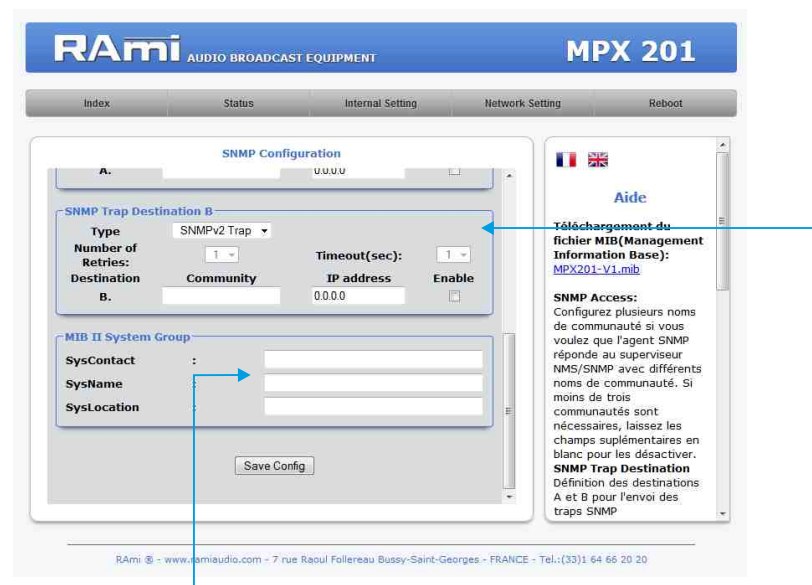

MIB II system group: configuration par l'utilisateur du groupe système défini dans le standard SNMP.

- SysContact : nom ou email du responsable de l'équipement.
- SysName: nom de l'équipement.
- SysLocation: localisation de l'équipement.

N'oubliez pas de sauvegarder votre configuration

#### ⇒ Configuration Trap du SNMP

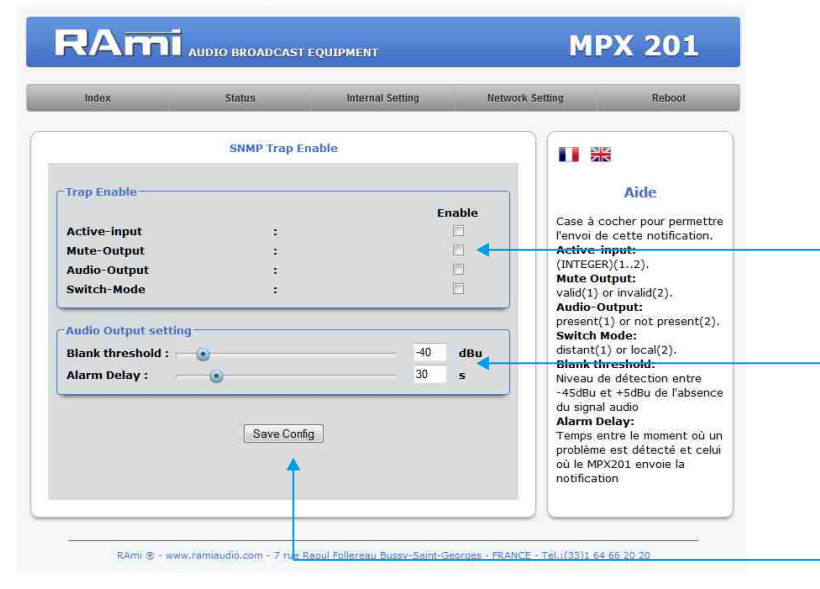

#### E/ Menu Reboot.

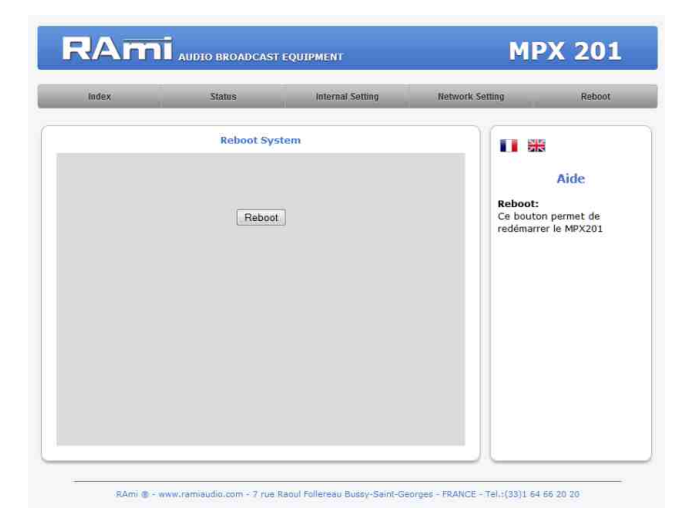

**SNMP trap destination:** définition des destinations A et B pour l'envoi des traps SNMP.

- Type: spécifie si les traps sont générées au format V2 ou Inform.
- Number of Retries: spécifie le nombre maximum de renvois d'une requête.
- Timeout(sec): spécifie le nombre de secondes à attendre une réponse avant de renvoyer.
- Community: nom de communauté du groupe pour l'envoi des traps SNMP.
- IP adress: adresse IP de destination des traps SNMP.
- Enable: Activation de la transmission des traps SNMP vers cette destination.

Checkbox d'activation de l'envoi d'une trap SNMP pour chaque changement de valeur sur les différentes variables associées.

Réglage de la sortie audio

Blank threshold : niveau de détection entre -45dBu et +5dBu de l'absence du signal audio.

Alarm delay : temps entre le moment où un problème est détecté et celui où le MPX201 envoie la notification.

N'oubliez pas de sauvegarder votre configuration

Ce menu vous permet de redémarrer le MPX201.

Après avoir cliqué sur "Reboot", veuillez patienter quelques instants...

### **PROCEDURE DE MISE A JOUR**

La mise à jour du MPX201 s'effectue en trois étapes :

- Etape I : Eteignez le MPX201. Reliez le à un ordinateur à l'aide d'un câble USB de type A-B. Rallumez le MPX201, l'appareil est en mode "mise à jour".

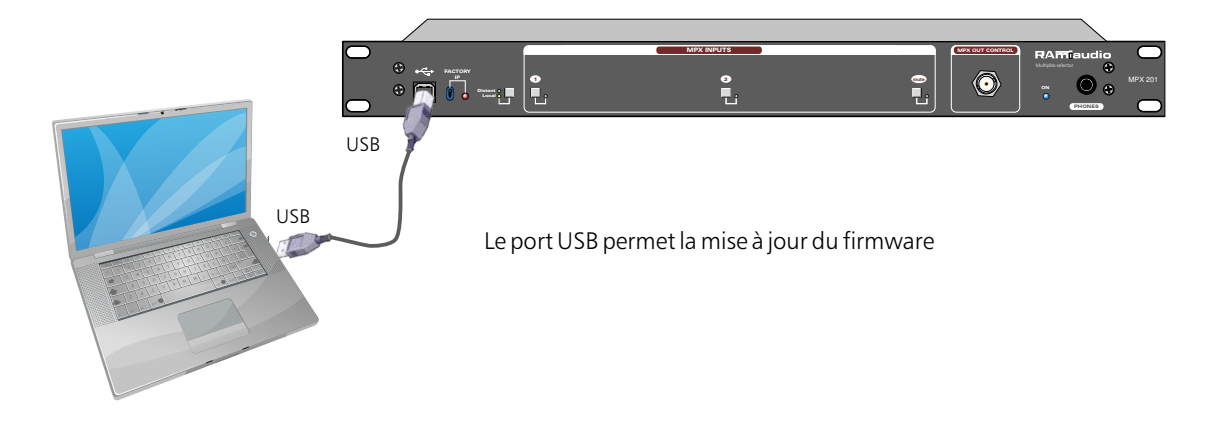

- Etape 2: Le MPX201 a été reconnu par votre ordinateur. Il faut maintenant "udapter" le nouveau firmware avec le logiciel fourni "Rami-AMIX Firmware Updater". Pour cela ouvrir le logiciel et ouvrir le fichier Hex fourni.

| A STATE AND A STATE OF A |               | <u>الارت</u> |
|--------------------------|---------------|--------------|
|                          | Open Hex File |              |
|                          | Frogram       |              |
|                          | 2595          |              |
| evice attack             | led.          |              |
|                          |               |              |
|                          |               |              |
|                          |               |              |
|                          |               |              |

- Etape 3 : Cette dernière étape permet de programmer le MPX201. Pour cela, cliquez sur le bouton "Program" du logiciel fourni "Rami-AMIX Firmware Updater".

Veuillez maintenant débrancher le câble USB.

### CARACTERISTIQUES

Entrée sur BNC : niveau maximum MPX +16 dBu

- Masse BNC relié au châssis
- Bande passante 10 Hz à 250 KHz +/-1 dB
- Impédance d'entrée commutable en interne par Jumper : 600 Ohms ou 10 Kohms
- Réjection de mode commun supérieure à 50dB.

#### Sortie principale sur BNC en face arrière : Niveau maximum MPX +16 dBu

- Masse BNC relié au châssis
- Bande passante 10 Hz à 250 KHz. +/-1 dB
- Impédance de sortie = 50 Ohms
- Distorsion à 1 KHz / +16 dBu  $\leq$  à 0.01 %
- Rapport signal bruit > 87 dB
- Niveau en sortie identique à celui en entrée +/- 0,5 dB

#### Sortie de contrôle sur BNC en face avant : Niveau maximum MPX +16 dBu

- Masse BNC relié au châssis
- Bande passante 10 Hz à 250 KHz. +/-1 dB
- Impédance de sortie = 50 Ohms
- Distorsion à 1 KHz / +16 dBu  $\leq$  à 0.01 %
- Rapport signal bruit > 87 dB
- Niveau en sortie identique à celui en entrée +/- 0,5 dB

Sortie de contrôle audio sur jack 6,35 : Niveau maximum +12 dBu sur 150 Ohms

Alimentation : connecteur CEI / 90 volts à 250 Volts / 50 /60 Hz /10 VA

**Dimensions** : 483 mm x 220 mm x 44 mm **Poids** : 3,5 Kg

Réglage par cavaliers de l'impédance d'entrée (IN1 et IN2):

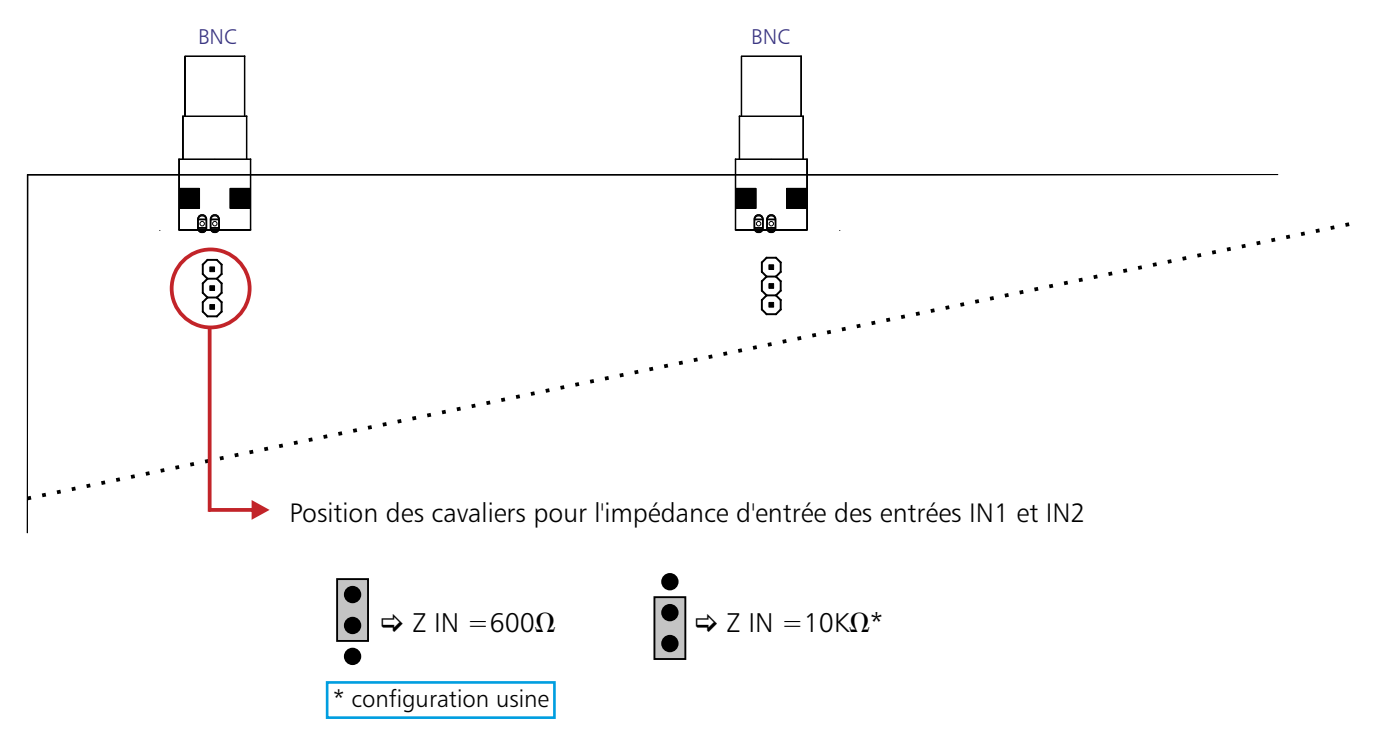

### **ANNEXE : OUTILS TECHNIQUES**

Pour fonctionner correctement, l'adresse IP du MPX doit être d'une part unique dans le sous réseau, et d'autre part elle doit appartenir à la plage d'adresse IP disponible.

Procédure pour l'installation :

Si le PC ou le routeur, sur lequel le MPX sera branché, est dans un autre sous réseau (ex: 192.168.1.14 avec masque de sous réseau 255.255.255.0) il faudra mettre le PC dans le même sous réseau que le MPX, et ensuite changer l'IP du MPX. Pour cela :

### **SOUS WINDOWS 7**

- Allez dans le "Panneau de configuration"

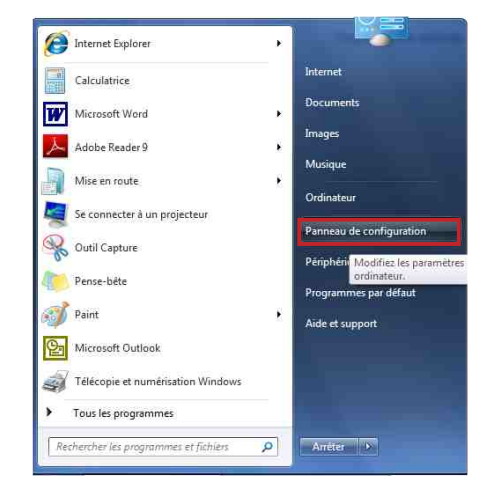

Type d'accès :

Type d'accès :

Groupe résidentiel : Connexione

ons:

Internet Prét à crée

Pas d'accès

at Connexion

#### 😋 🌍 😤 🕴 Panneau de configuration 🔸 Tous les Panneaux de configuration 🔸 Centre Réseau et partaj 🕞 🔄 - 🗐 + Panneau de configu... + Tous les Panneaux de configuration + + 4y Afficher les informations de base de votre réseau et configurer des connexions Page d'accueil du panneau de configuration Ajuster les paramètres de l'ordinateur Afficher par: Petites Afficher vos réseaux actifs Gérer les réseaux sans fil Modifier les paramètres de la carte 🜉 Affichage 📕 Barre des tâches et menu Démarrei Y Centre de maintenance Centre de synchronisation Centre Réseau et partage Clavier Modifier les paramètres de partage avancés R Comptes d'utilisateurs 🐻 Connexions distantes 🛃 Contrôle parental Réseau non ide Réseau public Courner Emplacement et autres capteurs Date et heure Exécution automatique Gadgets du Bureau Gestion des couleurs Gestionnaire d'identification Gestionnaire de périphériques 🔏 Groupe résidentiel 🔜 Icônes de la zone de notification Informations et outils de performance Java 10 Configurez une connexion haut débit, d'accès à distance ou VPN, ou configurez un roi point d'accès. Mise à niveau express A Mise en route Dotions d'alimentation Options d'ergonomie P Options des dossiers A Options d'indexation Outils d'administration Pare-feu Windows -Options Internet Resource les problemes Diagnostiquez et réparez les problèmes de réseau ou accédez à des informations de dépa R Périphériques et imprimantes Personnalisation Polices Programmes et fonctionnalités Programmes par défaut B Reconnaissance vocale PRécupération 🔗 Région et langue Résolution des problèmes Sauvegarder et restaurer Son P Souris

Windows CardSpace

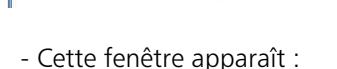

Système

Windows Defender

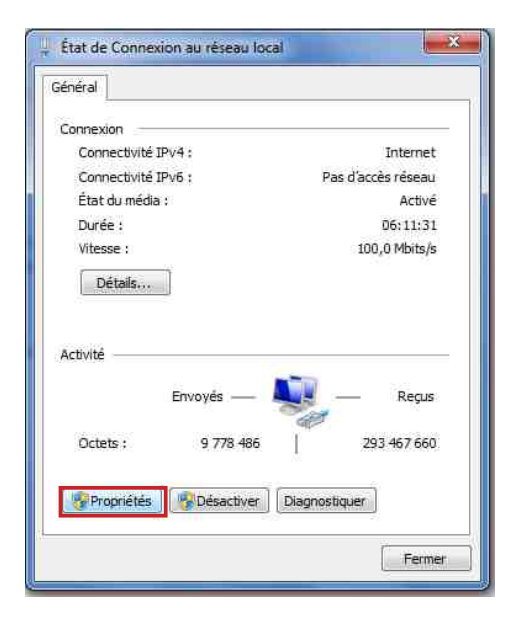

Téléphone et modern

Tindows Update

Cliquez sur "propriétés".

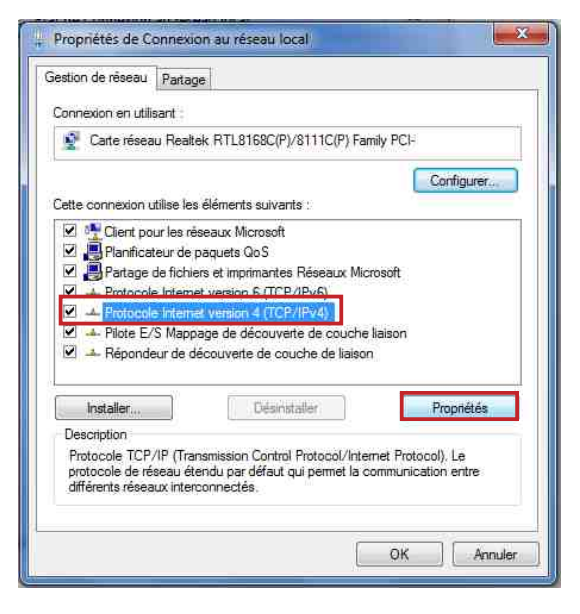

Cliquez sur "Protocole Internet version 4 (TCP/IPV4), puis "Propriété"

### - Cliquez sur "Centre réseau et partage ", puis cliquer sur "Connexions réseau local "

### **ANNEXE : OUTILS TECHNIQUES - suite -**

| énéral                                                                                           |                                                                                            |
|--------------------------------------------------------------------------------------------------|--------------------------------------------------------------------------------------------|
| Les paramètres IP peuvent êtr<br>réseau le permet. Sinon, vous<br>appropriés à votre administrat | re déterminés automatiquement si votre<br>devez demander les paramètres IP<br>teur réseau. |
| 💮 Obtenir une adresse IP a                                                                       | utomatiquement                                                                             |
| O Utiliser l'adresse IP suivar                                                                   | nte :                                                                                      |
| Adresse IP :                                                                                     | 192 . 168 . 0 , 29                                                                         |
| Masque de sous-réseau :                                                                          | 255.255.0.0                                                                                |
| Passerelle par défaut :                                                                          | T 8 6 7                                                                                    |
| Obtenir les adresses des                                                                         | serveurs DNS automatiquement                                                               |
| Utiliser l'adresse de serve                                                                      | eur DNS suivante :                                                                         |
| Serveur DNS préféré :                                                                            |                                                                                            |
| Serveur DNS auxiliaire :                                                                         | ar as 10                                                                                   |
| 🕅 Valider les paramètres er                                                                      | n quittant Avancé                                                                          |
| Valuer res parametres et                                                                         | Avance                                                                                     |

- Cliquez sur l'option "Utiliser l'adresse IP suivante:" et fixez une adresse IP dans le même sous réseau que le MPX201 (ex : 192.168.0.29).
- Cliquez sur OK puis de nouveau OK.

Votre adresse IP est maintenant fixe.

Vous pouvez désormais accéder à l'appareil (adresse IP par défaut 192.168.0.201) via un navigateur web (ex : Firefox, Internet explorer).

⇒ Si vous utilisez votre MPX en autonome, vous pouvez maintenant visualiser les pages web, qui vous permettront de le paramétrer.

http:// 192.168.1.201

⇒ Si vous utilisez votre appareil en réseau, vous devez poursuivre la procédure :

Dans le menu "Configuration IP" du serveur web choisissez une adresse IP dans la plage d'adresse IP disponible dans le sous-réseau de destination (réseau dans lequel le MPX sera installé).

Exemple :

IP routeur : 192.168.1.1

IP MPX: 192.168.0.201

Si le masque de sous réseau du routeur est 255.255.255.0, le MPX201 sera en dehors des adresses IP disponibles dans ce sous réseau.

Changez l'adresse IP du MPX par une adresse à l'intérieur du sous réseau (ex : 192.168.1.201)

Vous pouvez maintenant connecter le MPX201 au routeur de destination.

Le PC utilisé pour exécuter cette procédure ne sera plus dans le sous réseau, veillez à le remettre dans sa configuration d'origine .

Ouvrez votre navigateur web, tapez l'adresse IP du MPX dans la barre d'adresse, puis appuyez sur entrée.

Mttp:// 192.168.1.201

Vous pouvez maintenant visualiser les pages web, vous permettant ainsi de paramétrer votre appareil.

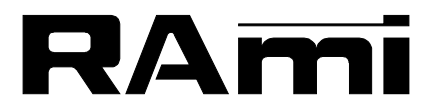

7 Rue Raoul Follereau 77600 BUSSY SAINT GEORGES - FRANCE Tél. : 33 (0)1 64 66 20 20- Fax : 33 (0)1 64 66 20 30 E-mail : rami@ramiaudio.com

### www.ramiaudio.com

RAmi se réserve le droit de modifier les spécifications du produit sans préavis. All specification in this document can be modifed by RAMI without prior notice.